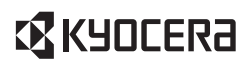

# **LS-C8026N** カラーページプリンタ

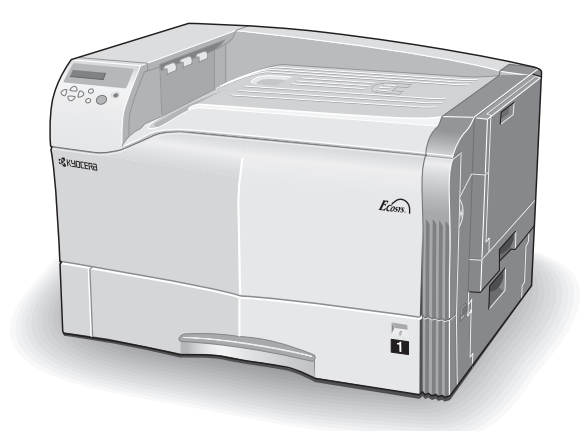

クイックガイド

ご使用前にCD-ROMに収録されている使用説明書をお読 みください。このクイックガイドは、本製品の近くに 大切に保管して必要なときにお読みください。

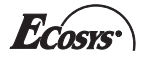

本書の内容の一部または全部を、無断転載することは禁止します。

本書の内容は、改良などのために予告なしに変更することが あります。

本機を使用した結果の影響については、本説明書の内容にかかわらず責任を負いかねますのでご了承ください。

本書中の社名や商品名は、各社の登録商標または商標です。

# **LS-C8026N** クイックガイド

# 目次

| エラーメッセージについて             | 4  |
|--------------------------|----|
|                          | 11 |
| 用紙の収納                    |    |
| 紙詰まりの処置                  | 14 |
| 「カミヅマリデス ミギカバー #」        | 15 |
| 「カミヅマリデス ハンソウユニット」       | 15 |
| 「カミヅマリデス ミギカバー 1」        | 16 |
| 「カミヅマリデス カセット #」         | 17 |
| 「カミヅマリデス MP トレイ」         | 18 |
| 「カミヅマリデス リョウメンインサツユニット」… | 19 |
| 「カミヅマリデス キュウシユニット」       | 20 |
| 「カミヅマリデス ヒダリカバー」         | 21 |
| 「カミヅマリデス フィニッシャ」         | 22 |
| トナーコンテナの交換               | 23 |
| トナーコンテナの交換               | 24 |
| 廃棄トナーボックスの交換             | 27 |
| プリンタの清掃                  | 29 |
| レジストローラの清掃               | 29 |
| メインチャージャユニットの清掃          | 30 |

## プリンタ関連情報について

LS-C8026N プリンタには、以下の説明書、CD-ROM が付属しています。

| 設置手順書                      | プリンタの使用開始前に行う、プリンタの設置につい<br>て説明しています。                                                                                              |
|----------------------------|----------------------------------------------------------------------------------------------------|
| クイックガイド<br>(本書)            | 用紙のセットのしかたや、エラーメッセージの見かた<br>などを簡潔に説明しています。                                                                                         |
| 使用説明書                      | プリンタの機能、ハードウェア、故障の処置などにつ<br>いて詳しく説明しています。オンラインマニュアル<br>(PDF)です。                                                                    |
| プリンタドライバ<br>操作手順書          | プリンタドライバの取り扱いについて詳しく説明して<br>います。オンラインマニュアル (PDF) です。                                                                               |
| プリスクライブコマンド<br>リファレンスマニュアル | プリンタの制御言語を使用して印刷プログラムを作成<br>するためのプログラマ用マニュアルです。オンライン<br>マニュアル (PDF) です。                                                            |
| CD-ROM                     | 本プリンタに付属の CD-ROM です。京セラミタプリン<br>タ専用のソフトウェア(プリンタドライバ、KM-NET<br>VIEWER など、各種のユーティリティ)を収納してい<br>ます。また、使用説明書などのオンラインマニュアル<br>を収納しています。 |
| Web サイト                    | 最新のプリンタドライバとプリンタユーティリティ<br>は、以下のサイトでダウンロードできます。<br>http://www.kyoceramita.co.jp/download/                                          |

#### エラーメッセージについて

紙詰まり、用紙切れ、トナー交換など、エラーやメンテナンスを知らせる メッセージは、操作パネルのメッセージディスプレイに表示されます。 メッセージとその対処方法は、次のとおりです。詳しくは使用説明書の第 4章「困ったときは」をご覧ください。

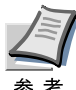

「サービスヲ オヨビクダサイ」または「Call service」と表示された場合は、プリンタの電源を切って電源プラグを抜き、お買い求めの京セラミタジャパン株式会社正規特約店、または弊社お客様相談窓口にご連絡ください。電話番号は最終ページをご覧ください。

メッセージ

処置

| Call service<br>F###              | プリンタコントローラのエラーが発生してプリ<br>ンタは停止しました。「###」の表示をメモに控<br>え、その後プリンタの電源を切り、電源プラグ<br>をコンセントから抜いてお買い求めの京セラミ<br>タジャパン株式会社正規特約店、または弊社お<br>客様相談窓口にご連絡ください。電話番号は最<br>終ページをご覧ください。                                                              |
|-----------------------------------|----------------------------------------------------------------------------------------------------|
| Call service<br>F000              | プリンタコントローラと操作パネル間のデータ<br>のやり取りができません。プリンタの電源を切<br>り、電源プラグをコンセントから抜いてお買い<br>求めの京セラミタジャパン株式会社正規特約<br>店、または弊社お客様相談窓口にご連絡くださ<br>い。電話番号は最終ページをご覧ください。                                                                                  |
| ID ガチガイマス                         | プライベートプリントまたはジョブ保留の印刷<br>時に、入力したアクセスコードとプリンタドラ<br>イバで設定したアクセスコードが違います。正<br>しいアクセスコードを確認してください。                                                                                                    |
| <br>KPDL エラー ##<br>カイジョ ヲ オシテクダサイ | KPDL のエラーが発生したため、正しい印刷処<br>理ができません。モード選択メニューから<br>「>KPDL エラーノインサツ」を選択し、オンに<br>するとエラーレポートが出力されます。印刷を<br>再開するために[印刷可/解除]キーを押しま<br>す。印刷を中止する場合は、[キャンセル]キー<br>を押します。自動継続がオンのときは、一定時<br>間が経つと、自動的に印刷を開始します。詳し<br>くは使用説明書の第1章を参照してください。 |

| メッセージ                                            | 処置                                                                                                    |
|--------------------------------------------------|----------------------------------------------------------------------------------------------------|
| MK ヲ コウカンシテクダサイ                                  | メンテナンスキットの交換が必要です。メンテ<br>ナンスキットは、約 300,000 イメージの印刷ご<br>とに交換します。お買い求めの京セラミタジャ<br>パン株式会社正規特約店、または弊社お客様相<br>談窓口にご連絡ください。電話番号は最終ペー<br>ジをご覧ください。                                                     |
| MP トレイカラ キュウシシマス<br>(用紙サイズ / 用紙種類) <sup>†</sup>  | プリンタに印刷データと一致した給紙カセット<br>(用紙サイズ/用紙種類)がありません。多目的<br>トレイに用紙を入れて[印刷可/解除]キーを押<br>すと印刷を再開します。                                                                                                    |
| MP トレイ ニ ヨウシヲ イレテ<br>カイジョ ヲ オシテクダサイ              | 多目的(MP)トレイに用紙がありません。用紙<br>を入れて[印刷可/解除]キーを押してください。                                                                                                    |
| RAM ディスク エラー ##<br>カイジョ ヲ オシテクダサイ                | RAM ディスクエラーが起こりました。「##」に<br>エラーコードが表示されます。詳しくは使用説<br>明書の第4章を参照してください。[印刷可/解<br>除] キーを押してください。                                                                                                   |
| VMB ガ イッパイデス                                     | 仮想メールボックスが満杯です。仮想メール<br>ボックス内のジョブを出力してください。詳し<br>くは使用説明書の第一章を参照してください。                                                                                                    |
| インタフェース シヨウチュウ                                   | 使用中のインタフェースの設定を、操作パネルで<br>変更しようとしました。このインタフェースのプ<br>リントジョブが完了するまで待ってください。                                                                                                    |
| オナジ メモリカード ヲ<br>サシテクダサイ                          | 誤ったメモリーカードを挿入しています。メモ<br>リーカードを抜いて、正しいメモリーカードを<br>スロットに入れてください。プリンタはデータ<br>の最初から再び読み取ります。                                                                                                    |
| カセット 1 ヲ イレテクダサイ                                 | 給紙カセットが入っていません。表示された番<br>号の給紙カセットを正しく入れてください。カ<br>セットの番号は、1~5です。また、両面印刷<br>反転装置を装着している場合は、2~5です。                                                                                                |
| カセット 1 カラ キュウシシマス<br>(用紙サイズ / 用紙種類) <sup>†</sup> | 印刷データと一致した給紙力セット内(用紙サ<br>イズ、用紙種類)に用紙がありません。操作パ<br>ネルに表示された給紙力セットに用紙を入れ<br>て、[印刷可/解除]キーを押すと印刷を再開し<br>ます。オプションのペーパーフィーダが装着さ<br>れている場合のみ給紙元の数字が表示されま<br>す。違う給紙元から印刷をしたい場合は、使用<br>説明書の第1章を参照してください。 |

| メッセージ                                           | 処置                                                                                                    |
|-------------------------------------------------|----------------------------------------------------------------------------------------------------|
| カセット 1二<br>ヨウシガアリマセン                            | 用紙がなくなりました。表示された給紙元(給紙<br>カセット、多目的トレイまたはオプションのペー<br>パーフィーダ)に、用紙を補給してください。                                                                                                    |
|                                                 | プリンタの状態を示すメッセージ(「プリント デ<br>キマス」、「シバラク オマチクダサイ」、「データ<br>ショリチュウデス」、「ページガ ノコッテイマ<br>ス」、「ジドウ カイページチュウ」)が交互に表示<br>されます。(コピー枚数を2枚以上に設定してい<br>る場合、「データショリチュウデス」は、交互表<br>示されません。)                                       |
| カミヅマリデス<br>#################################### | 紙詰まりが起こりました。紙詰まりの場所は、<br>「##」に表示されます。詳しくは 14 ページの<br>「紙詰まりの処置」を参照してください。                                                                                                    |
| キュウシユニット ヲ<br>イレテクダサイ                           | オプションのペーパーフィーダ内部の給紙ユ<br>ニットが正しく入っていないため、給紙できま<br>せん。ペーパーフィーダの給紙カセットを開け、<br>給紙ユニットを正しく入れてください。(PF-647<br>装着時のみ)                                                                                                  |
| キュウシユニット ヲ<br>カクニンシテクダサイ                        | オプションのペーパーフィーダ内部の給紙ユ<br>ニットが正しく入っていません。ペーパー<br>フィーダの給紙カセットを開け、給紙ユニット<br>を正しく入れてください。(PF-647 装着時のみ)                                                                                                    |
| サービスヲ オヨビクダサイ<br>#####:0123456                  | 機械的なエラーが発生してプリンタは停止しま<br>した。「#」に4桁の数字やアルファベットが表<br>示され、プリンタの総印刷枚数も同時に表示さ<br>れます。「#」の表示をメモに控え、その後プリ<br>ンタの電源を切り、電源プラグをコンセントか<br>ら抜いてお買い求めの京セラミタジャパン株式<br>会社正規特約店、または弊社お客様相談窓口に<br>ご連絡ください。電話番号は最終ページをご覧<br>ください。 |
| トナー ガ スクナクナリマシタ<br>C,M,Y,K                      | トナーが少なくなりました。表示されている色<br>の新しいトナーコンテナ[シアン(C)、イエロー<br>(Y)、マゼンタ(M)、ブラック(K)]に交換し<br>てください。その後、トナーカウンタをリセッ<br>トしてください。詳しくは、使用説明書の第1<br>章を参照してください。                                                                   |

#### メッセージ

処置

| トナーコンテナヲ<br>ソウチャクシテクダサイ<br>↓ ↑<br>カラー<br>C,M,Y,K                                                                              | 表示された色のトナーコンテナを、装着してく<br>ださい。メッセージが表示されている間は、プ<br>リンタは動作しません。                                                                                                    |
|----------------------------------------------------------------------------------------------------|----------------------------------------------------------------------------------------------------|
| トナーヲ コウカンシテクダサイ<br>C,M,Y,K<br>↓ ↑<br>トナーヲ コウカンシテクダサイ<br>ソウジ モ シテクダサイ                                                          | 表示されたの色の新しいトナーキットを使用して、トナーコンテナを交換してください。2 つのメッセージが交互に表示され、プリンタは動作しません。「トナーヲ コウカンシテクダサイ<br>C,K」が表示された場合は、シアンとブラックのトナーを交換してください。                                                                                                    |
| ナカオリユニット ヲ<br>ソウチャクシテクダサイ                                                                                                    | オプションの中折りユニットが正しく装着され<br>ていません。中折りユニットを正しく装着して<br>ください。                                                                                                    |
|                                                                                                    | 市長 (1) 人が正しく 壮美されていませく 市                                                                                                    |
| ナカオリトレイ ヲ<br>ソウチャクシテクダサイ                                                                                                    | 中新りドレイが正しく装着されていません。中<br>折りトレイを正しく装着してください。                                                                                                    |
| ナカオリトレイ ヲ<br>ソウチャクシテクダサイ<br>ハードディスク エラー ##<br>カイジョ ヲ オシテクダサイ                                                                  | H119ドレイが正しく装着されていません。中<br>折りトレイを正しく装着してください。<br>ハードディスクエラーが起こりました。「##」に<br>そのエラーコードが表示されます。詳しくは使<br>用説明書の第4章を参照してください。ハード<br>ディスクエラーを無視する場合は、[印刷可/解<br>除] キーを押してください。                                                                                                    |
| ナカオリトレイ ヲ<br>ソウチャクシテクダサイ<br>ハードディスク エラー ##<br>カイジョ ヲ オシテクダサイ<br>ハードディスク ノ<br>フォーマット ヲ シテクダサイ                                  | <ul> <li>中折りドレイが正しく装着されていません。中<br/>折りドレイを正しく装着してください。</li> <li>ハードディスクエラーが起こりました。「##」に<br/>そのエラーコードが表示されます。詳しくは使<br/>用説明書の第4章を参照してください。ハード<br/>ディスクエラーを無視する場合は、[印刷可/解<br/>除]キーを押してください。</li> <li>プリンタに装着されたハードディスクがフォー<br/>マットされていません。ハードディスクを<br/>フォーマットしてください。詳しくはハード<br/>ディスクの使用説明書を参照してください。</li> </ul> |
| ナカオリトレイ ヲ<br>ソウチャクシテクダサイ<br>ハードディスク エラー ##<br>カイジョ ヲ オシテクダサイ<br>ハードディスク ノ<br>フォーマット ヲ シテクダサイ<br>ハイキトナーボックス ノ<br>コウカン ガ ヒツヨウデス | <ul> <li>         ・・・・・・・・・・・・・・・・・・・・・・・・・・・・・</li></ul>                                                                                                    |

| × | ッ | セー | ジ |
|---|---|----|---|
|   | - |    |   |

#### 処置

| ハリ ヲ ホキュウシテ<br>カイジョ ヲ オシテクダサイ       | オプションのフィニッシャのステープラ針がな<br>くなりました。針を補給してください。ステー<br>プルせずに印刷を続けるときは、針を補給せず<br>に[印刷可 / 解除]キーを押します。                                                       |
|-------------------------------------|----------------------------------------------------------------------------------------------------|
| ▼<br>MPトレイニ ヨウシヲ イレル<br>(用紙サイズ)     | 「MP トレイニ ヨウシヲ イレル」とメッセー<br>ジが表示されたら、表示されたサイズの用紙を多<br>目的(MP)トレイに2枚セットして[印刷可/<br>解除]キーを押してください。針の頭出し動作の<br>ため用紙が給紙され、空打ちが行われます。空打<br>ちが終了すると、印刷を再開します。 |
| ハリ ヲ ホキュウシテクダサイ                     | オプションのフィニッシャのステープラ針がな<br>くなりました。ステープラ針を補給してくださ<br>い。                                                                                                 |
| ハリ ヲ ホキュウシマスカ?<br>スル:ジッコウ キー<br>↓ ↑ | オプションのフィニッシャのステープラ針がな<br>くなりました。[実行] キーを押すとフィニッ<br>シャのメイントレイが上昇しますので、ステー<br>プラ針を補給してください。ステープラ針を補<br>給すると自動的に印刷を再開します。                               |
| ハリ ヲ ホキュウシマスカ?<br>シナイ:カイジョ キー       | [印刷可 / 解除] キーを押すと針の補給は行わず、<br>ステープルせずに印刷を続けます。                                                                                                    |
| パンチクズボックス ガ<br>イッパイデス               | パンチくずボックスが一杯になっています。パ<br>ンチくずを捨ててください。                                                                                                    |
| パンチクズボックス ガ<br>アリマセン                | パンチくずボックスが正しく装着されていませ<br>ん。パンチくずボックスを正しく装着してくだ<br>さい。                                                                                                |
| パンチクズ ヲ カクニンシテ<br>カイジョ ヲ オシテクダサイ    | パンチくずボックスが正しく装着されているか<br>を確認してください。正しく装着しなおして、<br>[印刷可 / 解除]キーを押してください。                                                                              |
| ヒダリカバー ヲ<br>トジテクダサイ                 | プリンタの左カバーが開いています。一度左カ<br>バーを開けて、正しく閉じてください。                                                                                                    |
| ファイル ガ アリマセン<br>カイジョ ヲ オシテクダサイ      | 指定した仮想メールボックスのトレイにデータ<br>がないか、または指定したトレイがありません。<br>自動継続がオンのときは、一定時間が経つと、自<br>動的に印刷を開始します。詳しくは使用説明書<br>の第1章を参照してください。                                 |

#### メッセージ

#### 処置

| フィニッシャトレイ ##<br>ヨウシヲトリノゾイテクダサイ  | 「#」に示されるドキュメントフィニッシャ<br>(DF-600/610)のトレイに用紙がたまっていま<br>す。該当するトレイの用紙を取り除いてくださ<br>い。                                                             |
|---------------------------------|----------------------------------------------------------------------------------------------------|
| フィニッシャ ノ カバーヲ<br>トジテクダサイ        | オプションのドキュメントフィニッシャ<br>(DF-600/610) のカバーが開いています。 カバー<br>を閉じてください。                                                                              |
| フィニッシャ ノ<br>トリツケガ フカンゼンデス       | オプションのドキュメントフィニッシャ<br>(DF-600/610)を正しく装着してください。                                                                                               |
| フェイスダウン トレイ ノ<br>ヨウシヲトリノゾイテクダサイ | フェイスダウントレイに用紙がたまっていま<br>す。フェイスダウントレイにある用紙をすべて<br>取り除いてください。フェイスダウントレイに<br>は約 500 枚まで収納できます。用紙をすべて取<br>り除くと、印刷が再開されます。                         |
| プリンタ ヲ ソウジシテ<br>カイジョ ヲ オシテクダサイ  | レジストローラまたはメインチャージャユニッ<br>トを清掃して、[印刷可 / 解除]キーを押してく<br>ださい。清掃方法について詳しくは 29 ページの<br>「プリンタの清掃」を参照してください。                                          |
| マエカバーヲ<br>トジテクダサイ               | プリンタの前カバーが開いています。一度前カ<br>バーを開けて、正しく閉じてください。                                                                                                   |
| ミギカバー # ヲ<br>トジテクダサイ            | ペーパーフィーダの右カバーが開いています。<br>「#」に表示されているペーパーフィーダ 1(上<br>段)~3(下段)のカバーを閉じてください。                                                                     |
| メモリ ガ フソクシテイマス                  | プリンタの内部メモリーが不足しています。メ<br>モリーを追加してください。または、不必要な<br>フォントやマクロを削除してください。                                                                          |
| メモリーオーバーフロー<br>カイジョ ヲ オシテクダサイ   | プリンタのメモリーが不足しています。ステー<br>タスページを印刷すると、現在のメモリー量を<br>確認することができます。                                                                                |
|                                 | メモリーを増設してください。印刷を再開する<br>には[印刷可/解除]キーを押します。印刷を中<br>止する場合は、[キャンセル]キーを押します。<br>自動継続がオンの場合は、一定時間が経つと自<br>動的に印刷を開始します。詳しくは使用説明書<br>の第1章を参照してください。 |

| メッセージ                                  | 処置                                                                                                    |
|----------------------------------------|----------------------------------------------------------------------------------------------------|
| メモリカード エラー <i>##</i><br>カイジョ ヲ オシテクダサイ | メモリーカードエラーが起こりました。「##」に<br>エラーコードが表示されています。詳しくは使<br>用説明書の第4章を参照してください。メモリー<br>カードエラーを無視する場合は、[印刷可/解除]<br>キーを押してください。                    |
| メモリカード エラー<br>カード ガ ヌカレマシタ             | 読み取り中にメモリーカードを抜いてしまいま<br>した。メモリーカードを読み続ける場合、同じ<br>メモリーカードをスロットに入れてください。<br>プリンタがデータの最初から読み取ります。「オ<br>ナジ メモリカード ヲ サシテクダサイ」も参照<br>してください。 |
| メモリカード ノ<br>フォーマット ヲ <i>シ</i> テクダサイ    | プリンタに装着されたメモリーカードがフォー<br>マットされてないため、データの読み取り・書<br>き込みができません。メモリーカードをフォー<br>マットしてください。詳しくは使用説明書の第<br>1章を参照してください。                        |
| リョウメンインサツデキマセン<br>カイジョヲ オシテクダサイ        | 両面印刷できない用紙サイズまたは用紙種類が<br>選択されているため、両面印刷できません。[印<br>刷可 / 解除] キーを押すと片面で印刷を行いま<br>す。                                                       |
| リョウメンハンテンユニット ヲ<br>イレテクダサイ             | オプションの両面ユニットの両面反転ユニット<br>が正しく入っていないため両面印刷できませ<br>ん。両面反転ユニットを確認して、正しく入れ<br>てください。                                                        |
| リョウメンハンテンユニット ヲ<br>ソウチャクシテクダサイ         | オプションの両面ユニットの両面反転ユニット<br>が正しく入っていません。両面反転ユニットを<br>確認して、正しく入れてください。                                                                      |

† /で区切られたメッセージは交互に表示されます。

## 用紙の収納

給紙カセットや、MPトレイに用紙を収容する手順について説明します。

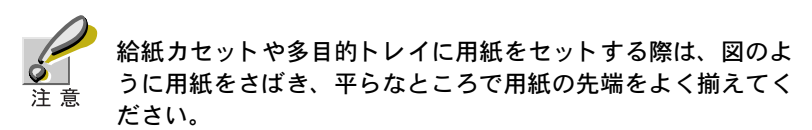

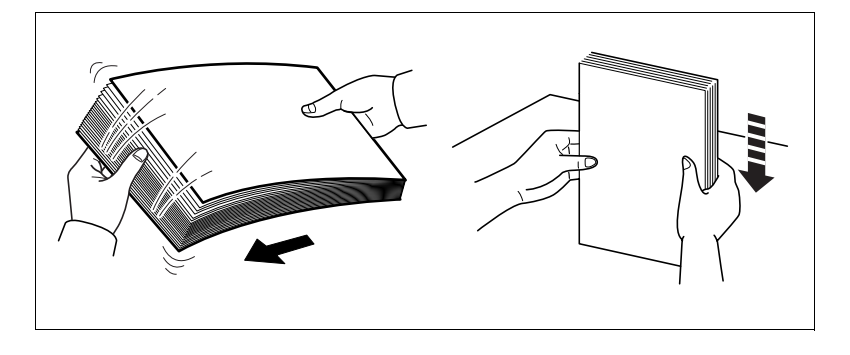

給紙カセットへの用紙の収納

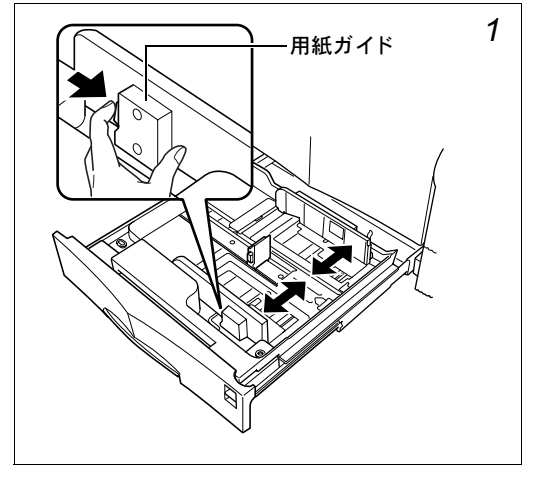

給紙力セットをゆっく り止まるまで、手前に 引き出してください。

給紙カセットの用紙ガ イドの位置を調整しま す。用紙ガイドのツマミ 部分(緑色)を押しなが らスライドさせて、使用 する用紙サイズに合わ せてください。

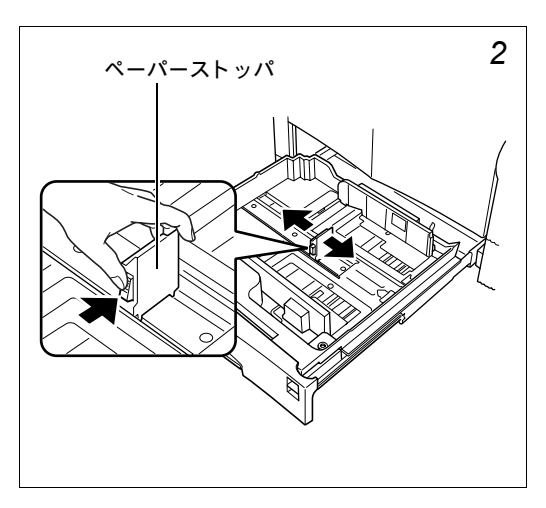

給紙カセットの左側に あるペーパーストッパ の位置を調整します。 ペーパーストッパのツ マミ部分(緑色)を押し ながらスライドさせて、 使用する用紙サイズに 合わせてください。

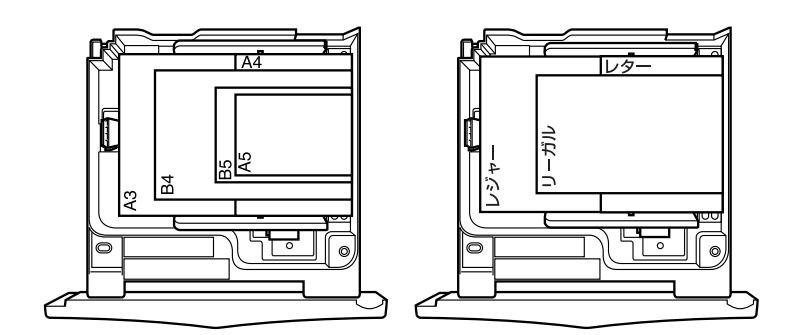

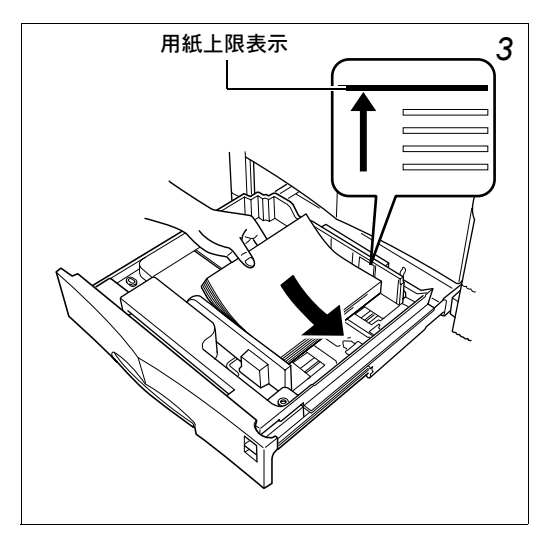

用紙の先端をそろえて、 図のように給紙カセットに入れてください。必ず用紙上限表示以下に なるようにしてください。 厚さ 0.11 mm/ 枚の用 紙で約500枚まで収納で きます。印刷面は、収納 した用紙の下面になり ます。

給紙カセットをプリン タに入れてください。

多目的 (MP) トレイへの用紙の収納

プリンタ右側にある多 目的トレイを開けてく ださい。

多目的トレイの用紙ガ イドの位置を、使用す る用紙サイズに合わせ て調整してください。

用紙の先端をそろえ、印刷面を上にしてゆっくりと多目的トレイに入れて ください。

プリンタの操作パネルから、多目的トレイの用紙サイズを設定してください。詳しくは使用説明書の第1章を参照してください。

### 紙詰まりの処置

プリンタ内の給紙経路は、次の図のようになります。紙送り経路や紙が詰 まりやすい場所を理解しておくと、紙詰まりの処置が容易になります。

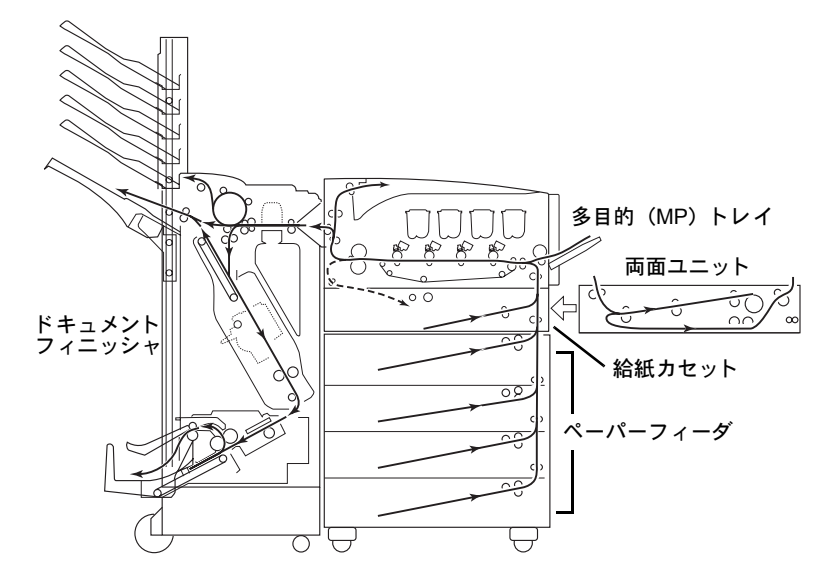

紙詰まりが発生した場合に表示されるエラーメッセージと対処方法は、次 ページからの説明をお読みください。

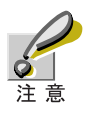

詰まった用紙を取り除く際は、プリンタ内に紙片を残さないよ うご注意ください。

#### 「カミヅマリデス ミギカバー #」

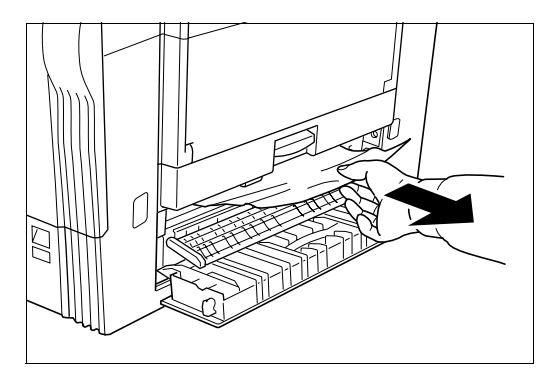

プリンタ右側面また は、ペーパーフィーダ の右カバーを開き、詰 まっている用紙を抜き 取ってください。#は、 カバー2(中段)~3(下 段)を示します。カバー を閉めてください。

#### 「カミヅマリデス ハンソウユニット」

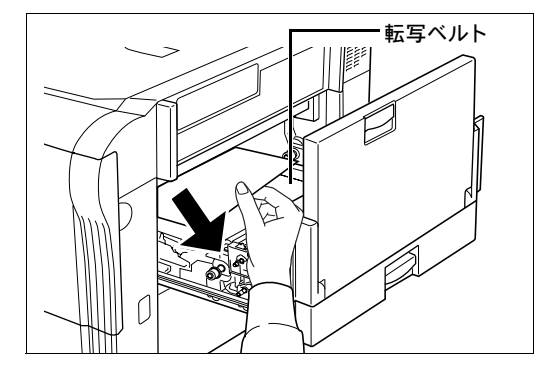

搬送ユニットの取っ手 を持って右に引き出し、 詰まっている用紙を取 り除いてください。

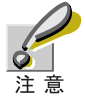

搬送ユニット内の転写ベルト(黒色)上に物を置いたり、触れ たりしないようご注意ください。印刷品質が低下する原因にな ります。

#### 「カミヅマリデス ミギカバー 1」

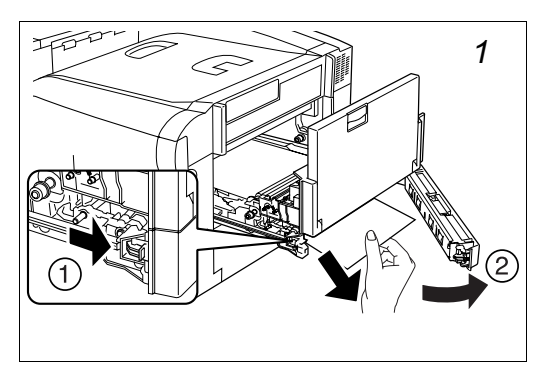

搬送ユニットの取っ手 を持って右に引き出し ます。

ユニットの下にある緑 色のレバーを矢印の方 向①に押して右カバー を開き②、詰まってい る用紙を取り除いてく ださい。

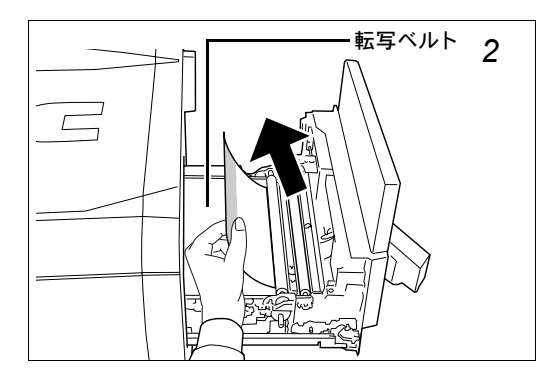

紙の端がトナーで汚れ ているときは、矢印の方 向に紙を引いて取り除 きます。

搬送ユニットの取っ手 部を押して、搬送ユニッ トを確実に元に戻して ください。

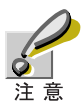

搬送ユニット内の転写ベルト(黒色)上に物を置いたり、触れたりしないようご注意ください。印刷品質が低下する原因になります。

#### 「カミヅマリデス カセット #」

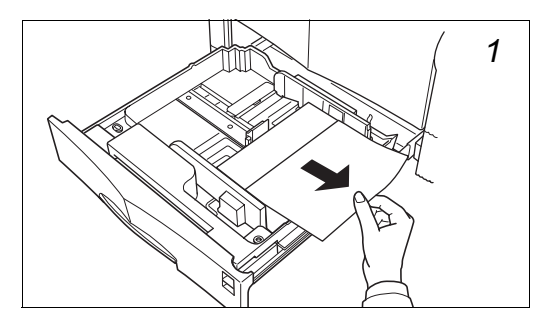

給紙カセットを引き出 し、詰まっている用紙 を取り除いてくださ い。#は、給紙カセット のトレイ番号 1 (最上 段)~4(最下段)を示 します。

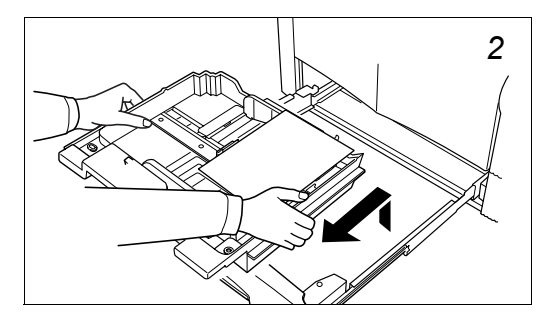

取れない場合は給紙カ セットのトレイ部分を 取り外します。

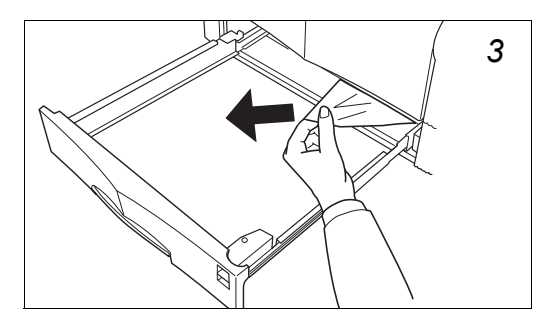

奥に詰まっている用紙を取り除いてください。

給紙カセットを元に戻 してください。

### 「カミヅマリデス MP トレイ」

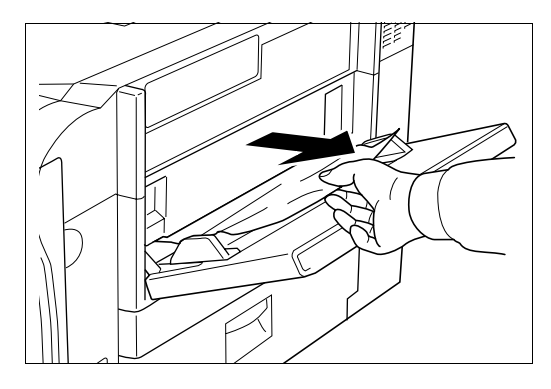

多目的(MP)トレイに 詰まっている用紙を、 少し持ち上げるように して矢印の方向へ引き 抜いてください。

多目的トレイに用紙を セットし直して、プリ ンタの前カバーを開閉 してください。紙詰ま りのエラーが解除され ます。

「カミヅマリデス リョウメンインサツユニット」

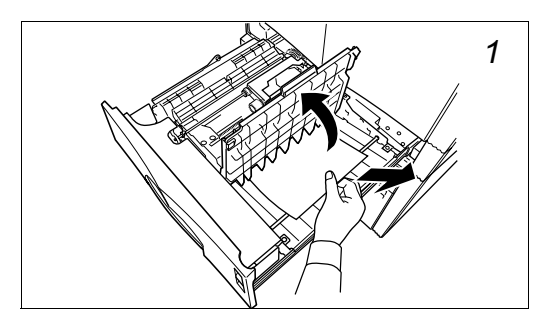

両面ユニットを引き出 してください。両面ユ ニットの上部カバーを 開き、詰まっている用紙 を取り除いてください。

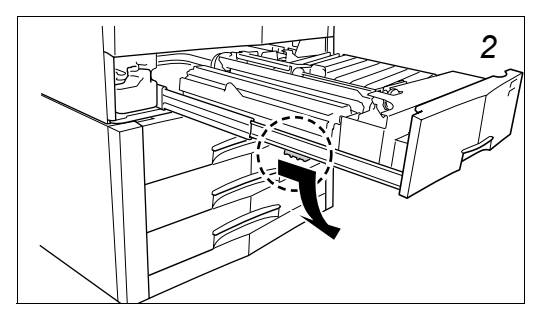

両面ユニット下部のレ バーを手前に引き、カ バーを開きます。

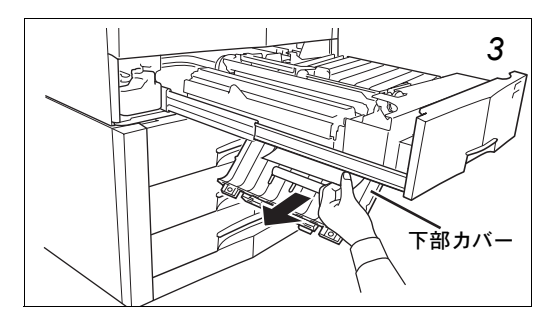

内部に詰まっている 用紙を取り除いてく ださい。

逆の手順でカバーを閉 じ、両面ユニットを元 に戻してください。

#### 「カミヅマリデス キュウシユニット」

![](_page_21_Picture_1.jpeg)

大容量ペーパーフィー ダ装着時に表示されま す。

給紙カセットを引き出 してください。

給紙ユニットを引き出 してください。

![](_page_21_Picture_5.jpeg)

Dif

¢ø

1

þ

レバーを上げて、詰 まっている用紙を取り 除いてください。

給紙ユニットを確実に奥まで戻して、給紙カセットを閉めてください。

A

(2)

3

![](_page_21_Picture_8.jpeg)

#### 「カミヅマリデス ヒダリカバー」

![](_page_22_Picture_1.jpeg)

左カバー内部の定着ユニットやローラ部分は高温のため、触れ ないよう注意してください。

![](_page_22_Picture_3.jpeg)

左カバーを開けます。 緑色のノブを回しなが ら詰まっている用紙を 取り除いてください。

![](_page_22_Picture_5.jpeg)

用紙が取りにくい場合 は、2箇所の緑色の ロックレバーを手前に 引いて、定着ユニット カバーを開けてくだし ながら、詰まっている 用紙を取り除いてくだ さい。

![](_page_22_Picture_7.jpeg)

![](_page_22_Picture_8.jpeg)

定着ユニットを戻して、左カバーを閉めてください。

### 「カミヅマリデス フィニッシャ」

オプションのドキュメントフィニッシャで紙詰まりが起きました。フィ ニッシャ付属の使用説明書を参照して詰まっている用紙を取り除いてく ださい。

### トナーコンテナの交換

トナーコンテナあたりの印刷枚数は、印刷したデータ(どれだけのトナー を使ったか)によって変わります。用紙がA4またはレターサイズで、印 刷部分の割合が5%(典型的ビジネス文書の比率)の場合、平均的な印刷 可能枚数は次のとおりです。<sup>†</sup>

| トナーキット  | トナーの色 | トナーコンテナの印刷<br>可能枚数 |
|---------|-------|--------------------|
| TK-811K | ブラック  | 20,000 ページ         |
| TK-811C | シアン   | 20,000 イメージ        |
| TK-811M | マゼンタ  | 20,000 イメージ        |
| TK-811Y | イエロー  | 20,000 イメージ        |

例えば、次のようなメッセージが表示されたら、新しいトナーコンテナを 準備してください。

トナー ガ スクナクナリマシタ С

これは、トナーの残量が少ないことを示すメッセージです。この段階では まだ交換しなくても大丈夫ですが、次のメッセージが表示された場合は、 トナーが無くなっています。直ちに新しいトナーコンテナに交換してくだ さい。

トナーヲ コウカンシテクダサイ C

<sup>†</sup> プリンタに付属しているトナーコンテナの印刷可能枚数は、約6000イメージです。

#### トナーコンテナの交換

トナーコンテナを交換するときは、まずメッセージを確認し、交換が必要な トナーの色を確認してください。ここでは、マゼンタ(M)のトナーコンテ ナを例に説明します。他の色のトナーコンテナも、交換手順は同じです。

トナーコンテナの交換は、プリンタの電源を入れたまま行って ください。電源を切ると、プリンタに残っているデータが削除 され、印刷が再開できなくなります。

![](_page_25_Picture_3.jpeg)

![](_page_25_Picture_4.jpeg)

トナーコンテナカバー を押して開けます。

![](_page_26_Picture_0.jpeg)

ロックレバー (青色)を 押してロックをはずし ます。トナーコンテナ が少し前に出るので、 持ち上げるようにしな がら静かに手前に引き 抜いてください。

このときトナーコンテ ナを傾けないように気 を付けてください。

![](_page_26_Picture_3.jpeg)

新しいトナーキットか ら廃棄用ポリ袋を取り 出し、古いトナーコン テナを密封して処理し てください。

![](_page_27_Figure_0.jpeg)

新しいトナーコンテナ を両手で持ち、内部のト ナーが均一になるよう、 左右に 5 回以上振って ください。

![](_page_27_Picture_2.jpeg)

新しいトナーコンテナ の端を持ち、プリンタ の奥まで押し込んでく ださい。正しく装着さ れると、カチッと音が してロックされます。

トナーコンテナカバーとプリンタの前カバーを閉めてください。

#### 廃棄トナーボックスの交換

「ハイキトナーボックス / コウカンガ ヒツヨウデス」が表示されたとき は、廃棄トナーボックスを交換してください。交換用の廃棄トナーボック スは、新しいトナーキットに同梱されています。

![](_page_28_Picture_2.jpeg)

プリンタの前カバーを 開けてください。

ロックレバーを左側に 押しながら、廃棄ト ナーボックスの左前部 分を引き出すようにし て取り外してください。

取り出した廃棄トナー ボックスは、傾けたり 上下逆に置いたりしな いでください。

![](_page_28_Picture_6.jpeg)

取り外した廃棄トナー ボックスの上部にある 4個のフタ(黒色)を取 り外して、トナーがこ ぼれないように4箇所 の開口部に取り付けて ください。

このあと、廃棄トナー ボックスを廃棄用ポリ 袋(トナーキットに付 属)に入れて密封し、処 理してください。

![](_page_29_Picture_0.jpeg)

新しい廃棄トナーボッ クスをトナーキットか ら取り出し、開口部が 開いていることを確認 します。

廃棄トナーボックスを 図のように本体に装着 してください。

![](_page_29_Picture_3.jpeg)

![](_page_29_Picture_4.jpeg)

新しい廃棄トナーボックスの開口部には、フタをしないでくだ さい。故障の原因になります。

## プリンタの清掃

トナーコンテナを交換したときは、その後で必ず次の部品の清掃を行って ください。

- ・ レジストローラ
- メインチャージャユニット

これらの部品は、トナーコンテナ交換時以外にも定期的(月に1回以上) な清掃をおすすめします。

#### レジストローラの清掃

レジストローラが汚れると、印刷した用紙の裏に汚れが付くなどの問題が 生じます。次の手順で清掃してください。

搬送ユニットの取っ手を持って右に引き出してください。

![](_page_30_Figure_8.jpeg)

![](_page_30_Picture_9.jpeg)

清掃中は、転写ベルト(黒色)上に物を置いたり、触れたりしな いようにご注意ください。印刷品質が低下する原因になります。

#### メインチャージャユニットの清掃

メインチャージャユニットは長時間使用していると、酸化物で汚れ、印刷 結果に問題(黒い筋など)が生じます。メインチャージャの主要部品は、 ワイヤとグリッドの2つです。清掃は次のように別々に行います。

プリンタの前カバーを開け、トナーコンテナカバーを開けます。

![](_page_31_Picture_3.jpeg)

チャージャワイヤの清 掃

チャージャユニットに あるクリーニングノブ (緑色)を持ち、静かに 引き出して戻します。 この動作を3~5回繰 り返してください。

![](_page_31_Picture_6.jpeg)

チャージャグリッドの 清掃

トナーキットに付属し ているグリッドクリー ナを保護袋から取り出 し、キャップを外して ください。

![](_page_32_Picture_0.jpeg)

グリッドクリーナはス ポンジ部分を上にして プリンタに取り付けて ください。

![](_page_32_Picture_2.jpeg)

チャージャユニットを 少し持ち上げてから、 ゆっくりと引き出し、 また戻すという動作を 2~3回繰り返してくだ さい。チャージャユ ニット下面のグリッド 部が清掃されます。

清 掃 後、チャージユ ニットは確実に元の位 置に戻してください。

清掃後、グリッドクリーナを取り外してください。グリッドクリーナは、 再利用できません。

その他の色のチャージャユニットを清掃する場合も、同じ手順で行ってください。

チャージャワイヤおよびグリッドの清掃が終了したら、トナーコンテナカ バーとプリンタの前カバーを閉めてください。

# KYDCERa お客様相談窓口のご案内

京セラミタ製品についてのお問い合わせは、下記のナビダイヤルへご連絡 ください。全国どこからでも市内通話料金でご利用いただけます。

# 京セラミタ株式会社 京セラミタジャパン株式会社

〒103-0023 東京都中央区日本橋本町1-9-15 TFL 03-3279-2112

![](_page_33_Picture_4.jpeg)

型0570-046562 (但し、土曜日、日曜日及び祝日は除く) ナヒタイヤル 市内通話料金でご利用いただけます。

| 幌  | 011-862-2631 | 富                                                                                                    | 山                                                                                      | 0764-24-3531                                                                                 |
|----|--------------|----------------------------------------------------------------------------------------------------|----------------------------------------------------------------------------------------|----------------------------------------------------------------------------------------------|
| 台  | 022-232-3225 | 大                                                                                                    | 阪                                                                                      | 06-6764-3210                                                                                 |
| たま | 048-666-4515 | 神                                                                                                    | 戸                                                                                      | 078-651-7500                                                                                 |
| 京  | 03-3279-2050 | 高                                                                                                    | 松                                                                                      | 087-861-3861                                                                                 |
| 浜  | 045-471-0248 | 広                                                                                                    | 島                                                                                      | 082-295-2001                                                                                 |
| 占屋 | 052-582-7413 | 福                                                                                                    | 岡                                                                                      | 092-441-2721                                                                                 |
|    | に<br>幌台ま京浜屋  | <ul> <li>幌 011-862-2631</li> <li>台 022-232-3225</li> <li>たま 048-666-4515</li> <li>京 03-3279-2050</li> <li>浜 045-471-0248</li> <li>5 屋 052-582-7413</li> </ul> | 幌011-862-2631富台022-232-3225大たま048-666-4515神京03-3279-2050高浜045-471-0248広五屋052-582-7413福 | 幌011-862-2631富山台022-232-3225大阪たま048-666-4515神戸京03-3279-2050高松浜045-471-0248広島5屋052-582-7413福岡 |

京セラミタの情報は、インターネットでご覧いただけます。http://www.kyoceramita.co.jp/support/

2BF80011B 2003.9 ©2003 京セラミタ株式会社 Printed in Japan